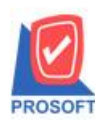

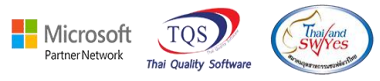

# ระบบ Sale Order

# ≽ รายงานใบสั่งจองสินค้าสามารถ Design เพิ่มแสดง Column เลขที่ PO ได้

1.เข้าที่ระบบ Sale Order > So Reports > ใบสั่งจองสินค้า

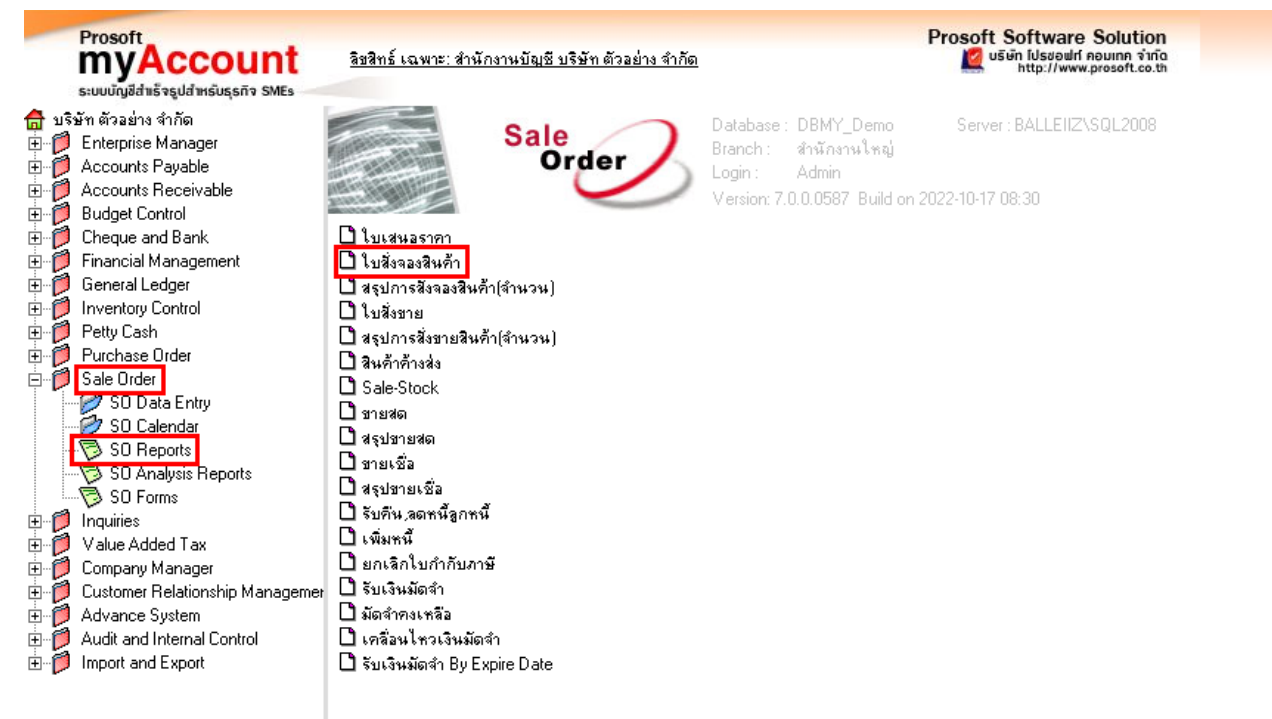

## 2. เลือก Range Option ที่ต้องการเลือกดูรายงาน

| 🗐 รายงานใบสั่งจองสินค้า |            |        |      | -     |        | ×                |
|-------------------------|------------|--------|------|-------|--------|------------------|
| รายงานแบบ               | • แจกแจง   | (      | D al | হথ    |        |                  |
| Date Options            | Today      |        |      | •-    |        | -                |
| จากวันที่               | 14/10/2565 | ា 🧰 តិ | 9 🗌  | 14/10 | )/2565 |                  |
| จากเลขที่เอกสาร         |            | 🛨 ถิ   | 9 🗌  |       |        | -                |
| จากรหัสลูกหนึ่          |            | 💌 តិ   | 9 🗌  |       |        | <b>T</b>         |
| จากรหัสพนักงาน          |            | 💌 តិ   | 9    |       |        | <b>T</b>         |
| จากรหัสสินค้า           |            | 🛨 តិ   | 9 🗌  |       |        | <b>T</b>         |
| จากรหัส Job             |            | 🛨 តិ   | 9 🗌  |       |        | <b>T</b>         |
| สถานะเอกสาร             | ทั้งหมด    | •      |      |       |        |                  |
|                         |            |        |      |       |        |                  |
| Range Import SQL        |            |        |      |       | ок     | <b>I</b> t-Close |

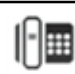

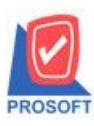

633 ซอพทแวรรสอรท ถนนรามคาแหงแขวงหวหมากเขตบางกะบกรุงเห โทรศัพท์: 0-2739-5900 (อัตโนมัติ) http://www.prosoft.co.th

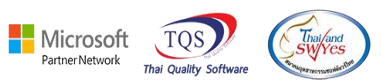

## 3.เลือก Icon Design

| - [รายงานใบสั่งจองสินค้า (แ     | บบแจกแจง)]  |                      |                |                          | -                | - 0 3          |
|---------------------------------|-------------|----------------------|----------------|--------------------------|------------------|----------------|
| Report Tool View                | Window Help |                      |                |                          |                  | _ 5            |
| 🏭 🍜   🗞 🔻 🛛                     | 1 🕅 🛛 🗶 🍋   | 1 🖬 🖬 📾 😰            | 장 수 수 세 톱      |                          | × Resize: 100%   | 💌 Zoom: 100%   |
|                                 | -           |                      |                |                          |                  |                |
| DEMO                            | D           | esign                | บริเ           | ษัท ตัวอย่าง จำก้        | <b>í</b> ด       |                |
| DEMO                            |             |                      | รายงานใบสั่    | ังจองสินค้า (แบ          | บแจกแจง)         |                |
|                                 |             |                      | จากวันที่      | 14/10/2565 <b>ปีง</b> 14 | /10/2565         |                |
| พิมพ์วันที่: 14 ตุลาคม 2565 เวะ | 11: 16:53   |                      |                |                          |                  |                |
| วันที่เอกสาร เลขที่เอกสาร       | รหัสลูกค้า  | ชื่อลูกล้า           | ชื่อพนักงานขาย |                          | จำนวนเงิน ส่วนลด | ปิล (เป็นเงิน) |
| รทัสสินค้า                      | ชื่อสินค้า  | -                    |                | จำนวน                    | หน่วยมับ         | ราคา/หน่วย     |
| 14/10/2565 OC6510-00001         | 001         | บริษัท ตัวอย่าง จำก้ | ด              |                          | 10,000.00        |                |
|                                 |             |                      |                |                          |                  |                |

#### 4. Click ขวา Add... > Column

| 🗟 - [ | รายงานใบสั่งจองสินค้า (แบบแจกเ      | ههه]                                       |       |                                        |          | -                         |              |  |  |  |
|-------|-------------------------------------|--------------------------------------------|-------|----------------------------------------|----------|---------------------------|--------------|--|--|--|
| 💷 Tab | ole Exit                            |                                            |       |                                        |          |                           | _ 8 ×        |  |  |  |
| 3-    | 🆩 A 🔨 🌭 ⁄ 🖼                         | 🔍 🔞 🖉 🔜                                    | i 🖙 🕯 | ;;;;;;;;;;;;;;;;;;;;;;;;;;;;;;;;;;;;;; | Resiz    | : 100% 💌                  | Zoom: 100% 💌 |  |  |  |
| أسبل  | <u>.</u>                            |                                            |       |                                        | 3        | 9                         | . 18 19      |  |  |  |
|       |                                     |                                            |       |                                        |          |                           |              |  |  |  |
|       | บระนาย บริษัท ด้วอย่าง จำกัด        |                                            |       |                                        |          |                           |              |  |  |  |
| 2     | รายงานใบสั่งจองสินค้า (แบบแจกแจง)   |                                            |       |                                        |          |                           |              |  |  |  |
|       | จากวันที่ 14/10/2565 อึง 14/10/2565 |                                            |       |                                        |          |                           |              |  |  |  |
| 3     |                                     |                                            |       |                                        |          |                           |              |  |  |  |
|       | พิมพ์วันที่: 14 ตุลากม 2565 เวลา: 1 | <br>In                                     |       |                                        |          |                           |              |  |  |  |
| 4     | วันที่เอกสาร เลขที่เอกสาร           | Insert row                                 |       | ชื่อพนักงานขาย                         | จำนวา    | จำนวนเงิน ส่วนลดบิล (เป็น |              |  |  |  |
| 5     | รหัสสินค้า ชื่                      | Add                                        | >     | Add Table                              | อำนวน ทา | ່າວຍພັນ                   | ราคา/หน่วย   |  |  |  |
|       | 14/10/2565 OC6510-00001             | Edit                                       |       | Text                                   | 10,00    | 0.00                      |              |  |  |  |
| 6     | 1FK7105-2AF74-1TA0 S                | Delete                                     |       | Line                                   | 1.00     | EA                        | 10,000.00    |  |  |  |
|       | รวม                                 | Design Report                              |       | Compute                                | 1.00     |                           |              |  |  |  |
| 7     | รวมประจำวัน                         | Alian Object                               |       | Column                                 | 10,00    | 0.00                      |              |  |  |  |
|       | รวมทั้งสิ้น                         | 1 S10/01/20 Picture < Signature> 10,000.00 |       |                                        |          |                           |              |  |  |  |

# 5. เลือก Column ที่ชื่อ castpono: จากนั้นกำหนครูปแบบตัวอักษร ขนาคตัวอักษร > Click OK

| my Sele     | ct Column |            |       |           |               |                    | Х      |
|-------------|-----------|------------|-------|-----------|---------------|--------------------|--------|
| เลือก C     | olumn 🔀   | custpono : |       |           |               |                    | •      |
| Band        | header.2  | •          | ชื่อ  | mycolum   | n_2           |                    |        |
| จัดวาง      | Center    | •          | Tag   |           |               |                    |        |
| ขอบ         | None      | -          | ฐปแบบ | [general] |               |                    |        |
| Style       | Edit      | -          | ลักษร | MS Sans   | s Serif       | •                  | 8      |
| กว้าง       | 100 × [   | 10         |       | Bold      | 🔲 Italic      | 🔲 <u>Underline</u> |        |
| <b>3</b> 33 | 100 Y     | 10         | ब Tex | :t        |               | สีพื้น             |        |
|             |           |            |       |           | ตัวอย่าง Exan | nple               |        |
|             |           |            |       |           |               |                    |        |
| 📝 ок        | Close     |            |       |           | 🔲 พื้นหลั     | ังโปร่งใส (Transpa | arent) |

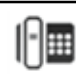

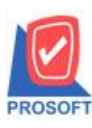

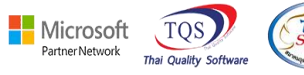

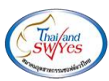

# 6. Click > Exit Design Mods เพื่อออกจากโหมด Design

| 💁 - [ | รายงานใบสั่งจองสินด้า (แบบ        | แจกแจง)]     |                 |                |            |             |                           |           |             | —        |              | $\times$ |
|-------|-----------------------------------|--------------|-----------------|----------------|------------|-------------|---------------------------|-----------|-------------|----------|--------------|----------|
| 💷 Tal | ble Exit                          |              |                 |                |            | _           | -                         |           |             |          | -            | 8 ×      |
| 3-    | 🎟 🛛 A 🕆 🌭 🌿                       | 🎏 🔀 🕯        | § 0 🔯           | 다 뭐 盐          | 🛱 🖽        | I 🕀 📭       |                           |           | Resize: 100 | )% 🔻     | Zoom: 10     | )0% 🖣    |
| أستل  | <u>1</u>                          | 4 5          | 6 7             |                | 10         | 11 12       | 13 14                     |           |             | . 17     | 18 19        | luuti 1  |
|       |                                   |              |                 |                |            | [           | Exit Design Mo            | ode       |             |          |              |          |
|       | บริษัท ด้วอย่าง จำกัด             |              |                 |                |            |             |                           |           |             |          |              |          |
| 2     | รายงานใบสั่งจองสินค้า (แบบแจกแจง) |              |                 |                |            |             |                           |           |             |          |              |          |
|       |                                   |              |                 |                |            | จาก         | <b>าวันที่</b> 14/10/2565 | ถึง 14/10 | /2565       |          |              |          |
| 3     |                                   |              |                 |                |            |             |                           |           |             |          |              |          |
|       | พิมพ์วันที่: 14 ตุลาคม 2565 เว    | an: 16:56    |                 |                |            |             |                           |           |             |          |              |          |
|       | วันที่เอกสาร เลขที่เอกสาร เ       | เลขที่ PO    | รหัสลูกค้า      | ชื่อลูกค้า     |            | ชื่อพนักงาา | มขาย                      |           | จำนวนเงิน   | ส่วนลดปี | ล (เป็นเงิน) |          |
| 5     | รหัสสินค้ำ                        | ชื่อสินค้า   |                 |                |            |             | จำนา                      | วน        | หน่วยนับ    | J        | ราคา/        | หน่วย    |
|       | 14/10/2565 OC:6510-00001          | 1 PO6510-000 | 1 001           | บริษัท ตัวอย่า | ง จำกัด    |             |                           |           | 10,000.00   |          |              |          |
| 6     | 1FK7105-2AF74-1T                  | AC SIMOTIC   | S S Synchronous | motor 1FK7-C   | T PN=8.2kW | ; UDC=600V  | 1.                        | .00       | EA          |          | 10,          | 000.00   |

### 7. เถือก Tool > Save Report...

| 💁 - [ຈາະ | มงานใบสั่ง | จองสินด้า (แบบแจกแจง) | ]    |        |           |           |        |       |        |        |             |             |              |              |       |          | -                     | _ |          | ×   | <  |
|----------|------------|-----------------------|------|--------|-----------|-----------|--------|-------|--------|--------|-------------|-------------|--------------|--------------|-------|----------|-----------------------|---|----------|-----|----|
| 🔳 Repo   | r Tool     | View Window           | Help | _      |           |           |        |       |        |        |             |             |              |              |       |          |                       |   | -        | 5   | ×  |
| 🔍 🔬      | 3          | Sort                  |      |        | 1 🗖       | 🗳         | k      | \$    | ⇔      | \$     | 5           |             |              |              | ×     | Resize   | 100%                  | - | Zoom:    | 00% | •  |
|          |            | Filter                |      |        |           |           |        |       |        |        |             |             |              |              |       |          |                       |   |          |     | 1  |
|          | _          | Save As               |      | F      |           |           |        |       |        |        |             | ŭn ĉ        | (aada        |              | 6     |          |                       |   |          |     |    |
| DE       | M          | Save As Report        |      |        |           |           |        |       |        |        | - U й<br>   | ыті VI<br>, | 1001         | a 10 i fi    | 14    |          |                       |   |          |     |    |
|          |            | Save Report           |      |        |           |           |        |       | 2.     | ายงาง  | นไบล์<br>ส่ | 4904        | <b>ส</b> นค์ | າ(ແນ<br>≢    | บแจก  | แอง)     |                       |   |          |     |    |
|          | -          | Manage Report         |      |        |           |           |        |       |        | 1110   | 1,1111      | 14/10       | /2565        | <b>UN</b> 14 | 10/25 | 65       |                       |   |          |     |    |
|          |            | Save As Excel         |      | L      |           |           |        |       |        |        |             |             |              |              |       |          |                       |   |          |     |    |
| พมพว     | นท         | Excel                 |      |        |           |           |        |       |        |        |             |             |              |              |       |          |                       |   |          |     | -1 |
| วันที่เล | อกล        | E                     |      | 8      | ลูกค้า    |           |        |       | ชื่อพา | นักงาน | เขาย        |             |              |              | វា    | นวนเงิน  | เส่วนลดบิล (เป็นเงิน) |   |          |     |    |
|          | ท่         | Export !              |      | L      |           |           |        |       |        |        |             |             | จาน          | วน           |       | หน่วยนั  | บ                     |   | ราคา/หน่ | 38  |    |
| 14/10/   | 256        | Import !              |      | ນີ     | ใษ้ท ตัวอ | ย่าง จำก่ | តែ     |       |        |        |             |             |              |              | 1     | 0,000.00 |                       |   |          |     |    |
|          | 1F         | Font                  |      | ous mo | tor 1FK7  | -CT PN    | =8.2kW | /; UE | )C=6   | 00V    |             |             | 1            | .00          |       | EA       |                       |   | 10,000   | .00 |    |
|          |            | Design                |      | L      |           |           |        |       |        | รวม    |             |             | 1            | .00          |       |          |                       |   |          |     |    |
|          | 5          | Select Column         |      |        |           |           |        |       | 501    | มเงิน  |             |             |              |              | 1     | 0,000.00 |                       |   |          |     | _  |
|          |            | Hide Report Heade     | er   |        |           |           |        | รวม   | เงินท้ | ังสิ้น |             |             |              |              | 1     | 0,000.00 |                       |   |          |     | -  |
|          |            | Calculator            |      |        |           |           |        |       |        |        |             |             |              |              |       |          |                       |   |          |     | -  |

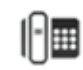

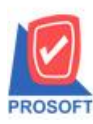

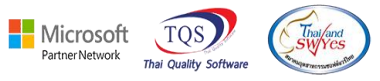

8. เลือก Library ที่ต้องการบันทึกรายงาน > Click เลือกถามเมื่อต้องการดึงรายงานต้นฉบับ ในกรณีที่จะบันทึกสร้าง

รายงานใหม่ > Click Icons รูปแผ่นดิสก์ เพื่อทำการบันทึกรายงานใหม่ > Click OK

| my Save Report                            |                                                         |
|-------------------------------------------|---------------------------------------------------------|
| Path เก็บรายงาน                           | 🔽 กมเมื่อให้ดังรายงานต้นฉบับ                            |
| C:\Program Files (x86)\Prosoft\myAccount\ |                                                         |
| 📺 report.pbl                              | dr_soconfirmorder_explain                               |
| 2.                                        |                                                         |
|                                           |                                                         |
|                                           |                                                         |
|                                           |                                                         |
|                                           |                                                         |
|                                           |                                                         |
|                                           |                                                         |
| ا ب و ع نم عن                             | ×                                                       |
| สรางทเกบเหม<br>Path ใหม่                  | บนทุกรายงาน<br>ชื่อที่ได้บน dr. soconfirmorder, evolain |
| พื่อที่เก็บ report ph                     | **************************************                  |
|                                           |                                                         |
| Report SQL                                |                                                         |
|                                           |                                                         |
| OK Use                                    |                                                         |

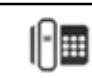